# Procedura 2017 per la registrazione ad un corso IRC.

L'ISCRIZIONE SUL PORTALE IRC AL CORSO A CUI SI DEVE PARTECIPARE E' INDISPENSABILE AL FINE DEL RILASCIO DELLA CERTIFICAZIONE E DEVE ESSERE ESEGUITA PRIMA DEL CORSO STESSO

## **ISTRUZIONI:**

Sul sito www.ircouncil.it selezionare il tasto LEGGI

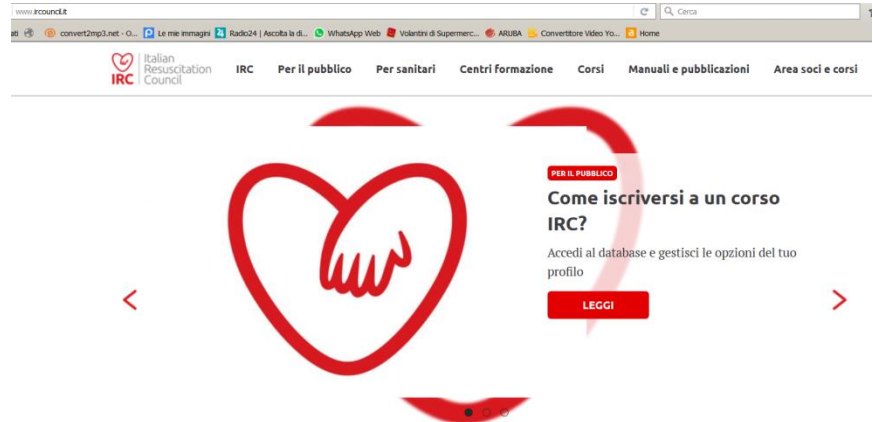

Nella successiva videata selezionare "ACCEDI AL PORTALE IRC"

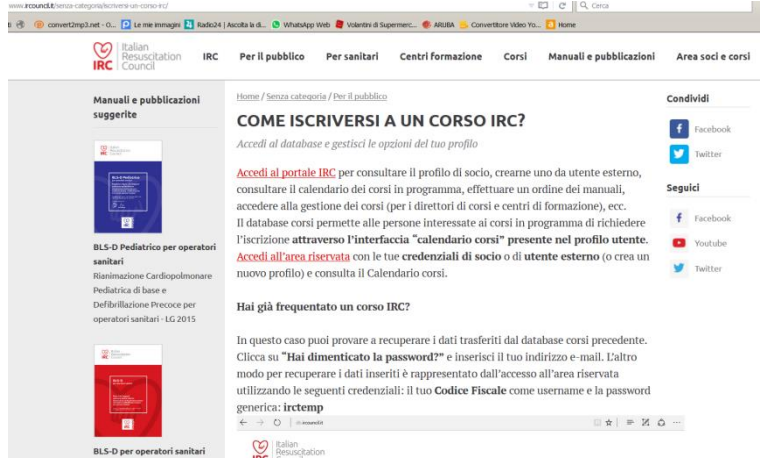

### **OPZIONE 1 (Primo accesso a corsi IRC)**

In questa videata selezionare "CREA UTENZA ESTERNA" (da eseguire solo la prima volta che ci si registra ad un corso IRC).

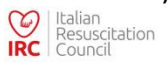

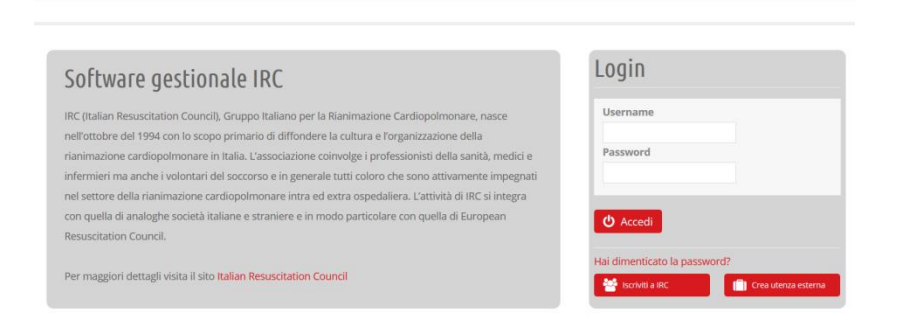

## In questa videata compilare i campi richiesti e selezionare il tasto "REGISTRATI"

| -  |    |    |        |        |     |
|----|----|----|--------|--------|-----|
| DO | 0  | C  | <br>71 | $\cap$ |     |
| RP | uı | 21 | 171    | UI     | 112 |
|    |    | 5  | <br>   | ~      |     |

| Nuovo Utente                                                                                                    |                                                                                                    |                                                                                                    |                                                                                                    |                                                                                                    |                                                                                                    |
|----------------------------------------------------------------------------------------------------|----------------------------------------------------------------------------------------------------|----------------------------------------------------------------------------------------------------|----------------------------------------------------------------------------------------------------|----------------------------------------------------------------------------------------------------|----------------------------------------------------------------------------------------------------|
| Qualifica professionale<br>(seleziona)<br>Tricordiamo che dopo la compliazione della domanda di loci<br>La creazione dell'utenza è necessaria per poter accedere a p                                                                                                    | tizone riceveral una mail all'indirizzo indicato per confermare la<br>trateje IIC, che funzioni sotto un unico pan                                                                                                    | a tua iscrizione.<br>nello di controllo, come ad esem                                                                                       | spio la possibilità di ordinare i ma                                                                                                    | anuali editi da IRC Edizioni e l'acc                                                                              | esso al Calendario                                                                                   |
| e la possibilità di scrizione di esta ai consi organizzato dalla re<br>"Altro" nel campo professione).                                                                                                    | te inc. se i utenza deve essere creata esclusivamente per la ges                                                                                                    | Lione dell'Inserimento degli ordi                                                                                                    | ni dei mandait, inserire nei camp                                                                                                    | o quannea professionale il vale                                                                                   | sre AurorLaico (e                                                                                    |
| Dati utente                                                                                                    |                                                                                                    |                                                                                                    |                                                                                                    |                                                                                                    |                                                                                                    |
| Username                                                                                                    | Password                                                                                                    | Conferma Password                                                                                                    | ł                                                                                                    |                                                                                                    |                                                                                                    |
|                                                                                                    |                                                                                                    |                                                                                                    |                                                                                                    |                                                                                                    |                                                                                                    |
| Dati personali                                                                                                    |                                                                                                    |                                                                                                    |                                                                                                    |                                                                                                    |                                                                                                    |
| Cognome                                                                                                    | Nome                                                                                                    | Luogo di nascita                                                                                                    |                                                                                                    | Data di nascita                                                                                                   |                                                                                                    |
| Codico Fiecolo                                                                                                    | Socco                                                                                                    |                                                                                                    |                                                                                                    |                                                                                                    |                                                                                                    |
|                                                                                                    | M C F C                                                                                                    |                                                                                                    |                                                                                                    |                                                                                                    |                                                                                                    |
| Residenza                                                                                                    |                                                                                                    |                                                                                                    |                                                                                                    |                                                                                                    |                                                                                                    |
| Indirizzo                                                                                                    | Città                                                                                                    | Cap Regione                                                                                                    |                                                                                                    |                                                                                                    | Provincia                                                                                            |
|                                                                                                    |                                                                                                    |                                                                                                    | (seleziona)                                                                                                    | •                                                                                                    | (seleziona)                                                                                          |
| Contatti                                                                                                    |                                                                                                    |                                                                                                    |                                                                                                    |                                                                                                    |                                                                                                    |
| E Mail                                                                                                    | Telefono                                                                                                    | Cellulare                                                                                                    |                                                                                                    |                                                                                                    |                                                                                                    |
|                                                                                                    |                                                                                                    |                                                                                                    |                                                                                                    |                                                                                                    |                                                                                                    |
| Informazioni Professionali                                                                                                    |                                                                                                    |                                                                                                    |                                                                                                    |                                                                                                    |                                                                                                    |
| Professione                                                                                                    | Luogo di lavoro / Situazione lavorativa                                                                                                    | Unità Operativa                                                                                                    |                                                                                                    | Numero iscrizione a                                                                                               | ll'ordine/albo                                                                                       |
| •                                                                                                    | atu 3                                                                                                    |                                                                                                    |                                                                                                    |                                                                                                    |                                                                                                    |
| Indirizzo                                                                                                    | Citta                                                                                                    | САР                                                                                                    | (seleziona)                                                                                                    | Telefono                                                                                                    | Fax                                                                                                  |
|                                                                                                    |                                                                                                    |                                                                                                    |                                                                                                    |                                                                                                    |                                                                                                    |
|                                                                                                    |                                                                                                    |                                                                                                    |                                                                                                    |                                                                                                    |                                                                                                    |
| Nota Informativa a tutela della Privacy<br>Ai sensi dell'art. 13 del D.Igs n. 196/2003 acc<br>attività amministrative e burocratiche e per<br>trattamento dei dati personali per i fini indi<br>scopo pubblicitario da parte di IRC e delle sc<br>cui sia prevista la diffusione dei dati e non ri | onsento al trattamento dei dati personali da<br>l'invio di materiale informativo sull'attività sv<br>ati nell'informativa, per la comunicazione de<br>sicite à ed nti facenti capo collegate all'asso<br>entri in una delle ipotesi di esenzione di cui a | parte dell'Associazione<br>olta, progetti, manifest<br>i dati personali per le fi<br>ciazione, dei dati perso<br>ill'art. 24 e 61 del D. Lg | e Italian Resuscitation C<br>azioni e iniziative nazio<br>inalità e ai soggetti indi<br>onali per le finalità e nel<br>s. n. 196/2003). | iouncil (IRC) per lo svolg<br>nali e internazionali. Pr<br>cati nell'informativa e p<br>l'ambito indicato nell'in | gimento delle normali<br>esto il consenso al<br>er la diffusione, anche a<br>iformativa (nel caso in |
| O PRESTO IL CONSENSO AL TRATTAMENTO                                                                                                    | DEI DATI PERSONALI AI SENSI DELL'ART. 13                                                                                                    | DEL D. LGS. N. 196/200                                                                                                    | )3                                                                                                    |                                                                                                    |                                                                                                    |
| 🖺 Registrati                                                                                                    |                                                                                                    |                                                                                                    |                                                                                                    |                                                                                                    |                                                                                                    |

# Selezionare il corso al quale si intende iscriversi scegliendolo fra quelli elencati nel calendario Calendario Corsi

|     | (filtra per regione)     (filtra per | er provincia) 📩                                                                                                    | Q Cerca                                                                                                    |                                                                                                    |
|-----|--------------------------------------|----------------------------------------------------------------------------------------------------|----------------------------------------------------------------------------------------------------|----------------------------------------------------------------------------------------------------|
| R 🔒 | 2 Gennaio 2017 - 2 Gennaio 2017      |                                                                                                    | 3 Gennaio 2017 - 3 Gennaio 2017                                                                                                    |                                                                                                    |
|     | BLSD non sanitari                    |                                                                                                    | BLSD sanitari                                                                                                    |                                                                                                    |
|     | (PZ)<br>BASILICATA                   |                                                                                                    | Roma (RM)<br>LAZIO                                                                                                    |                                                                                                    |
|     | 5 Gennaio 2017 - 5 Gennaio 2017      | <b>a</b>                                                                                                    | 7 Gennalo 2017 - 7 Gennalo 2017                                                                                                    | R 🔒                                                                                                    |
|     | BLSD sanitari                        |                                                                                                    | PTC Base                                                                                                    |                                                                                                    |
|     | (FG)<br>PUGLIA                       |                                                                                                    | (LT)<br>LAZIO                                                                                                    |                                                                                                    |
|     | 7 Gennaio 2017 - 7 Gennaio 2017      |                                                                                                    | 7 Gennaio 2017 - 7 Gennaio 2017                                                                                                    | <b>a</b>                                                                                                    |
|     | EPILS                                |                                                                                                    | EPILS                                                                                                    |                                                                                                    |
|     | (CT)<br>SICILIA                      |                                                                                                    | (CT)<br>SICILIA                                                                                                    |                                                                                                    |
|     | 8 Gennaio 2017 - 8 Gennaio 2017      |                                                                                                    | 9 Gennalo 2017 - 9 Gennalo 2017                                                                                                    | <b>a</b>                                                                                                    |
|     | BLSD non sanitari                    |                                                                                                    | BLSD sanitari                                                                                                    |                                                                                                    |
|     | (NA)<br>CAMPANIA                     |                                                                                                    | (SI)<br>TOSCANA                                                                                                    |                                                                                                    |
|     | R 🖻                                  | (filtra per regione)       (filtra per regione)         R       2 Gennalo 2017 - 2 Gennalo 2017         BLSD non sanitari       (P2)         BAS/L/CATA       S Gennalo 2017 - 5 Gennalo 2017         BLSD sanitari       (FG)         PUGLIA       T Gennalo 2017 - 7 Gennalo 2017         EPILS       (CT)         SICLUA       S Gennalo 2017 - 7 Gennalo 2017         BLSD sanitari       (FG)         PUGLIA       S Gennalo 2017 - 7 Gennalo 2017         EPILS       (CT)         SICLUA       S Gennalo 2017 - 8 Gennalo 2017         BLSD non sanitari       (CT)         SICLUA       S Gennalo 2017 - 8 Gennalo 2017 | <ul> <li>(filtra per regione)</li> <li>(filtra per provincia)</li> <li>2 Gennalo 2017 - 2 Gennalo 2017</li> <li>BLSD non sanitari</li> <li>(P2)<br/>BASILICATA</li> <li>5 Gennalo 2017 - 5 Gennalo 2017</li> <li>5 Gennalo 2017 - 5 Gennalo 2017</li> <li>7 Gennalo 2017 - 7 Gennalo 2017</li> <li>7 Gennalo 2017 - 7 Gennalo 2017</li> <li>7 Gennalo 2017 - 7 Gennalo 2017</li> <li>8 Gennalo 2017 - 8 Gennalo 2017</li> <li>8 Gennalo 2017 - 8 Gennalo 2017</li> <li>8 Gennalo 2017 - 8 Gennalo 2017</li> <li>8 Gennalo 2017 - 8 Gennalo 2017</li> <li>8 Gennalo 2017 - 8 Gennalo 2017</li> </ul> | (filtra per regione)       (filtra per provincia)       Q Cerca         R       2 Gennaio 2017 - 2 Gennaio 2017       3 Gennaio 2017 - 3 Gennaio 2017         BLSD non sanitari       BLSD sanitari       Roma (RM)<br>LAZIO         S Gennaio 2017 - 5 Gennaio 2017       7 Gennaio 2017 - 7 Gennaio 2017         BLSD sanitari       7 Gennaio 2017 - 7 Gennaio 2017         BLSD sanitari       1/2/2/2         VIGLIA       7 Gennaio 2017 - 7 Gennaio 2017         PTC Base       (L7)<br>LAZIO         VIGLIA       7 Gennaio 2017 - 7 Gennaio 2017         PTC Base       (L7)<br>LAZIO         VIGLIA       7 Gennaio 2017 - 7 Gennaio 2017         PTC Base       (L7)<br>LAZIO         VIGLIA       7 Gennaio 2017 - 7 Gennaio 2017         PTC Base       (L7)<br>LAZIO         VIGLIA       7 Gennaio 2017 - 7 Gennaio 2017         PTC Base       (L7)<br>SICILIA         S Gennaio 2017 - 7 Gennaio 2017 - 9 Gennaio 2017       9 Gennaio 2017 - 9 Gennaio 2017         BLSD non sanitari       9 Gennaio 2017 - 9 Gennaio 2017         BLSD non sanitari       (SI)<br>TOSCANA |

😂 carica altri

## Controllare di avere selezionato effettivamente il corso al quale si è interessati e selezionare il tasto "ISCRIVITI"

Iscrizione al Corso

| Allievo                                                                                                    |                                                                                                    |                                                                                                    |                                                                                                    |
|----------------------------------------------------------------------------------------------------|----------------------------------------------------------------------------------------------------|----------------------------------------------------------------------------------------------------|----------------------------------------------------------------------------------------------------|
|                                                                                                    |                                                                                                    |                                                                                                    |                                                                                                    |
| Dettagli                                                                                                    |                                                                                                    |                                                                                                    |                                                                                                    |
| Centro di Formazione                                                                                                    |                                                                                                    |                                                                                                    |                                                                                                    |
| Data Inizio                                                                                                    | Data Fine                                                                                                    |                                                                                                    |                                                                                                    |
| Tipo Corso                                                                                                    | Funzione                                                                                                    | Aperto al Pubblico                                                                                                    |                                                                                                    |
| Direttore                                                                                                    |                                                                                                    |                                                                                                    |                                                                                                    |
| Sede e Contatti                                                                                                    |                                                                                                    |                                                                                                    |                                                                                                    |
| Indirizzo                                                                                                    |                                                                                                    | Città                                                                                                    | Cap Provincia                                                                                                    |
| Regione                                                                                                    | E Mail                                                                                                    | Telefono                                                                                                    |                                                                                                    |
| Istruttori                                                                                                    |                                                                                                    |                                                                                                    |                                                                                                    |
| Caratteristiche generali                                                                                                    |                                                                                                    |                                                                                                    |                                                                                                    |
| Avviso importante:<br>Il Direttore del corso è tenuto a consegnare<br>Obiettivi del corso<br>Far apprendere ai partecipanti, tramite un<br>rianimazione di base del lataria e del ban<br>apprendere conoscenze e abilità relative al<br>Durata del corso<br>8 ore<br>Destinatari del corso<br>Medici, infermieri, operatori sanitari, socco<br>Qualifiche istruttori<br>Gli istruttori sono medici ed infermieri con<br>l'adempimento del percorso formativo prei<br>Rapporto partecipanti/istruttori<br>6:1 | e a ogni discente una copia originale del manu<br>a lezione frontale teorica e stazioni di addestr<br>bino in condizioni di arresto respiratorio e/o<br>l'impiego del defibrillatore semiautomatico ne<br>rritori del SUEM<br>esperienza di assistenza al lattante e bambin<br>visto dal regolamento dei corsi base IRC. | uale IRC, edito da IRC Edizioni.<br>amento pratico a piccoli gruppi su manichin<br>aridiaco o con ostruzione delle vie aeree da<br>el bambino in arresto cardiorespiratorio.<br>o in emergenza, cerùficati da IRC come istrut | i, le principali manovre e la sequenza di<br>corpo estraneo. Il Corso permette inoltre di<br>tore pediatrico di base dopo |
| O Ho letto e preso coscienza dei contenuti                                                                                                    | e della modialità di svolgimento del corso                                                                                                    |                                                                                                    | -                                                                                                    |

| rtecipazione                               |   |
|--------------------------------------------|---|
| rtecipa al corso in qualità di<br>SECUTORE | • |
|                                            |   |

## **OPZIONE 2 (precedente accesso a corsi IRC)**

### Alla pagina http://db.ircouncil.it/

### Cliccare ho dimenticato la password

|     | Italian<br>Resuscitation<br>Council |
|-----|-------------------------------------|
| IRC | Resuscitation<br>Council            |

| Software gestionale IRC                                                                                  | Login                        |
|----------------------------------------------------------------------------------------------------|------------------------------|
| IRC (Italian Resuscitation Council), Gruppo Italiano per la Rianimazione Cardiopolmonare, nasce          | Username                     |
| nell'ottobre del 1994 con lo scopo primario di diffondere la cultura e l'organizzazione della            |                              |
| rianimazione cardiopolmonare in Italia. L'associazione coinvolge i professionisti della sanità, medici e | Password                     |
| infermieri ma anche i volontari del soccorso e in generale tutti coloro che sono attivamente impegnati   |                              |
| nel settore della rianimazione cardiopolmonare intra ed extra ospedaliera. L'attività di IRC si integra  |                              |
| con quella di analoghe società italiane e straniere e in modo particolare con quella di European         | <b>O</b> Accedi              |
| Resuscitation Council.                                                                                   |                              |
|                                                                                                    | Hai dimenticato la password? |
| Per maggiori dettagli visita il sito Italian Resuscitation Council                                       | Iscriviti a IRC              |

Verrete reindirizzati ad una pagina dove, inserendo la vostra mail, vi verranno inviate su tale indirizzo le istruzioni per resettare la password, accedere al portale ed aggiornare il vostro profilo

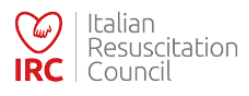

| Hai dimenticato la password? Inserisci la tua email.                                                                                                    |
|----------------------------------------------------------------------------------------------------|
| Gentile Socio. Per reimpostare la propria password è necessario inserire l'indirizzo e-mail specificato all'atto dell'iscrizione. Una mail contenente la procedura per il ripristino verrà<br>inviata all'indirizzo specificato, solo se corrispondente. In caso di mancata ricezione la preghiamo di contattare la segreteria.<br>Email |
| 🚀 Invia la mail per il reset della password                                                                                                    |

La procedura di iscrizione è completa. Una volta terminato il corso, ritornando su questo sito si potrà scaricare il proprio attestato e certificazione.

Grazie per la collaborazione.